## Pairing with your iPhone

To pair your iPhone with Passport Max :

- 1. Ensure Passport Max power is ON.
- 2. On your iPhone, enter the Settings menu.
- 3. Tap General, then Bluetooth.
- 4. Ensure Bluetooth is ON.
- 5. Passport Max should appear under devices.

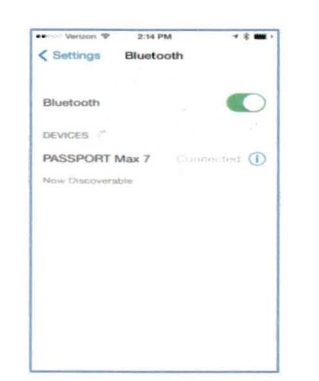

6. Tap **Passport Max** to pair the device to your iPhone. Connected will display to right of Passport Max if your BT connected.

## **Downloading ESCORT Live**

1. Enter the iTunes App Store on your iPhone and search for ESCORT Live.

ESCORT Live available in iTunes App Store

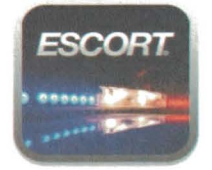

2. Follow the onscreen instructions to download.

When prompted, enter the username and password you created when registering your Passport Max w BT device.

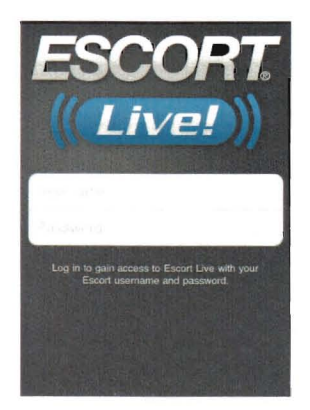